## 上海电力大学新生上网指南

## 教学区/办公区网络

目前学校为每一位正式在校的学生均在校园内的教学区/办公区提供免费上 网服务,新生到校后凭自己的学号和统一身份认证密码可免费上网。

新生在首次连接校园网时,需先通过"自助服务",签订《上海电力大学校园 网络安全管理协议》并开通学生账号上网权限后,方可正常上网。

具体操作步骤如下:

 打开电脑或手机,连接无线信号 SUEP,或者使用台式机/笔记本电脑连接网 线接入我校办公/教学区域网络面板。

| ← WLAN                              |  |  |  |  |
|-------------------------------------|--|--|--|--|
| SUEP<br>電要操作,没有internet<br>打开浏览器并连接 |  |  |  |  |
| 断开连接                                |  |  |  |  |
| 🕋 eduroam                           |  |  |  |  |
| DIRECT-2f-HP M227f LaserJet         |  |  |  |  |
| 🗟 suep.1x                           |  |  |  |  |
| SUEP-2.4G                           |  |  |  |  |
| 更多 Wi-Fi 设置                         |  |  |  |  |
| ▲ 😪 💿 中 🤗 🗇 😰 12:24 🕰 2024/7/26     |  |  |  |  |

 然后打开浏览器,浏览任意网页,将自动跳转至登录页面。如未跳转,在浏 览器地址栏手动输入上网认证网址: https://xyw.shiep.edu.cn(建议添加 至收藏夹)。

| ・<br>た協会カナ考<br>SUNCHAILUMERSITY OF ELECTRIC POWER<br>校园网准入认证 | 语言 / Language 🛟 |
|--------------------------------------------------------------|-----------------|
| ▲ 请输入账号                                                      |                 |
| ┣ 请输入密码                                                      |                 |
| 记住密码 使用帮助                                                    |                 |
| 登录                                                           |                 |
| ● 在校师生自助 ● 其他用户自助                                            | titite          |
| ■ 访客申请                                                       |                 |
| 客户端下载                                                        |                 |

 点击"在校师生自助"按钮,跳转至学校统一身份认证界面,使用学号和统一身份认证密码登录(初始密码为:身份证号后4位加@suep(小写)。如果身份证号最后一位是X,X大写。例如,310110198708123456,则密码为: 3456@suep)。

|         | () 上海電力大学 |   |
|---------|-----------|---|
|         | 统一身份认证登录  |   |
|         |           |   |
|         | 一周内免費录    |   |
|         | 登录        | ~ |
| TITEL V | 忘记密码?     | - |
|         |           |   |

 登录成功后,未开通上网权限的用户会自动弹出"上海电力大学校园网络安 全管理协议",请认真阅读协议并打勾确认同意协议。

|             | 上海电力大字校园网络安全管埋协议                                                                                                    |
|-------------|----------------------------------------------------------------------------------------------------|
| 土 83        | 上海电力大学校园网络是为全校救育和科研建立的计算机信息网络,其目的是利用先进实用的计算机技术和网络通信技术,实现校园内计算机连角,实现信息资源<br>共享,并通过中国教育和科研计算机网(CERNET)与因特网互连。校园网络服务的主体对 象为上海电力大学的各单位和师生员工。接入校园网络的所有用户必须与学校<br>竖著本项协议. |
| 逋           | 豊守如下条款:                                                                                                    |
| -           | 一、還守国家和地方的有关法规。CERNET有关规定,還守上海电力大学权园网络安全与信息管理的有关规定。<br>二、按要求办理接入校园网络的入网登记手续,不擅自接入校园网络。                                                                              |
| Ξ           | 三、接受并配合国家有关的门及学校按章依法进行的监督检查。<br>四、按时足额交纳网络服务费。                                                                                                    |
| Ŧ           | 5、严格执行安全保密制度,对所提供的信息负责。<br>- 不知识的回应处,更合定因完全, 泄费国实验恋等犯罪评缺, 医制作、 香闷、 每间和传播有调味会认实的医健康你和有传风化的信息                                                                         |
| ť           | 7、个利用仪园网组入争论皆国家女主,但属国家做密等记事活动,不断作、国际、复制和政律特易社会治安的个健康的和特切网络的局息。<br>上、在校园网络上不进行任何干扰网络用户、破坏网络服务和破坏网络设备的活动。                                                             |
| ノ耳          | 八、自觉遵守国家有关保护知识产权的各项法律规定,不擅自复制和使用网络上未公开和未授权的文件;不在网络中擅自传播或拷贝享有版权的软件;不销售免费共<br>享的软件。                                                                                   |
| ナシ          | 1、 不擅自转让用户帐号或地址; 不將口令随意告诉他人; 不盜用他人用户帐号或地址; 不非法入侵他人计算机系统; 不非法阅读他人文件或电子邮件; 不滥用网络<br>答答。 不如网络由的计算师讲任进口提供: 不知用网络蕴取到 4 的田容就用那带法律保证的资源等                                   |
| +           | ABBA「「74754473131519年1046173861716811118」「7470167944894805105715848525441989115558498<br>上一下格徴守有关信息上网的规定,严禁涉及国家机密的信息上网。                                             |
| +           | 十一、不顺道和传播计异机病毒。<br>十二、对盗用网络造成经济损失的,除给予警告直至停止使用网络外,还要赔偿所造成的全部经济损失并视情节轻重处以所造成损失1-5倍的罚款;情节严重的,提交                                                                       |
| 与<br>7<br>7 | 学校有关职能部门予以纪律处分;对严重影响上海电力大学声誉、情节特别恶劣的,学校将提起法律诉讼。<br>本用户作为上海电力大学校园网络的入网用户同意遵守上述条款,如违反本协议,愿意接受处罚并承担法律责任。                                                               |
|             |                                                                                                    |
|             |                                                                                                    |
|             | 🗌 同意以上协议                                                                                                    |
|             |                                                                                                    |

5. 在点击"同意协议"后会弹出一个提示"您已阅读以上协议,并确定开通账号" 的界面,点击"确定",页面跳转至自助服务平台,完成上网账户注册!

| 上海电力大学校园网络是为全校教育和科研建立的;                                                                                                    | 刀大字 仪四网络女主官坞                                            | <b>出了小儿父</b><br>:信技术, 实现校园内计算机连网,实现信息资源 |
|----------------------------------------------------------------------------------------------------|---------------------------------------------------------|-----------------------------------------|
| 共享,并通过中国救育和科研计算机网(CERNET)与因物 签署本项协议.                                                                                               | 寺网互连。校园网络服务的主体对 象为上海电力大学的各单位和                           | 1师生员工。接入校园网络的所有用户必须与学校                  |
| 遵守如下条款:<br>一、遵守国家和地方的有关法规。CERNET有关<br>二、按要求办理该人校园网络的入网登记手续,;<br>三、接受并配合国家有关部门及学校按章依法进;<br>四、按时定额交纳网络服务费。<br>一一严格执行专令使原制度。对环境供给信息负; | $\checkmark$                                            |                                         |
| 六、不利用校园网络从事危害国家安全,泄露国;<br>七、在校园网络上不进行任何干扰网络用户、破 <sup>4</sup>                                                                       | 提示                                                      | 方风化的信息。                                 |
| 八、自觉遵守国家有关保护知识产权的各项法律;<br>享的软件。                                                                                                    |                                                         | 式拷贝享有版权的软件;不销售免费共<br>                   |
| 九、不擅自转让用户帐号或地址;不将口令随意;<br>资源;不对网络内的计算机进行端口扫描;不利;<br>十、严格遵守有关信息上网的规定,严禁涉及国;<br>+                                                    | 取消 确定                                                   | 引读他人文件或电子邮件;不滥用网络                       |
| 十二、对當用和管理目標的時間。<br>十二、对當用兩條證或增添現失約,除給予警告」<br>学校有关职能部门予以紀律处分;对严重影响上海电;<br>本用户作为上海电力大学校园网络的入网用户同意遵告                                  | D大学声誉、情节特别恶劣的,学校将提起法律诉讼。<br>学上述条款,如违反本协议,愿意接受处罚并承担法律责任。 | £损失1-5倍的罚款,情节严重的,握交                     |
| 本用户作为上海电力大学校园网络的入网用户同意遵                                                                                                    | 守上述条款,如违反本协议,愿意接受处罚并承担法律责任。                             |                                         |

| 自助服务平台              | =                   |                           |       |               |       |      |      | 中文      | sakait1   |
|---------------------|---------------------|---------------------------|-------|---------------|-------|------|------|---------|-----------|
| sakait1<br>● 自服务在线中 | ♠ 首页 > 首页           |                           |       |               |       |      |      |         |           |
| 主菜单                 | <b>##</b> 用户信息      |                           | 更多>>  | <b>目</b> 在线信息 |       |      |      |         |           |
| ★ 首页                | ▲ 用户名 saka          | sit1                      |       | 用户名           | IP地址  | 上线时间 | 已用流量 | 产品名称    |           |
| S 鐵费                | III 姓名 saka         | ait1                      |       | 没有找到数据。       |       |      |      |         |           |
| ▲ 用户 〈              | <b>6</b>            |                           |       |               |       |      |      |         |           |
| ali 统计 (            |                     |                           | _     |               |       |      |      |         |           |
| <b>Ⅲ</b> 日志 〈       | ■ 产品信息              |                           |       |               |       |      |      | 第1-1条,共 | (1条数据.    |
|                     | 产品口                 | 产品实验                      | 计费策略  |               | 已用流量  | 已用时长 | 使田次数 | 结算日期    |           |
|                     | 21                  | 研究生组                      | 20元/月 |               | Obyte | 019  | 82   | (未设置)   |           |
|                     | E.CON               |                           |       |               |       |      |      |         |           |
|                     |                     |                           |       |               |       |      |      |         |           |
|                     |                     |                           |       |               |       |      |      |         |           |
|                     |                     |                           |       |               |       |      |      |         |           |
|                     |                     |                           |       |               |       |      |      |         |           |
|                     |                     |                           |       |               |       |      |      |         |           |
|                     |                     |                           |       |               |       |      |      |         | 0         |
|                     |                     |                           |       |               |       |      |      |         |           |
|                     |                     |                           |       |               |       |      |      |         |           |
|                     |                     |                           |       |               |       |      |      |         |           |
|                     | © Copyright 深澜软件 19 | 99-2024 @Powered by srun. | .com  |               |       |      |      | 深澜认证计数  | 县系统v5.2.0 |

重新回到用户登录界面(即 https://xyw.shiep.edu.cn),输入用户名、密码,点击"登录",显示"您已成功接入校园网",表示网络连接成功,可开始访问互联网。

| U 18                                                                                                    | ● 上海電力大学                                                                                                    | The second second second second second second second second second second second second second second second se |
|----------------------------------------------------------------------------------------------------|----------------------------------------------------------------------------------------------------|----------------------------------------------------------------------------------------------------|
| A THE OWNER PROPERTY AND A DESCRIPTION OF A DESCRIPTION OF A DESCRIPTION O | SHANGHAI UNIVERSITY OF ELECTRIC POWER                                                                                                    |                                                                                                    |
|                                                                                                    | 您已成功接入校园网                                                                                                    | BLALTIN                                                                                                    |
| HOUDSHEET                                                                                                    | 用户账号 ■ □_ ■                                                                                                    | The ATT S                                                                                                    |
|                                                                                                    | IP 地址 10.56.140.214                                                                                                    | A Dig Call and an inst                                                                                          |
| and the second second s | 注销                                                                                                    |                                                                                                    |
|                                                                                                    | 自助服务<br>⑦ 在校师生自助 ⑦ 其他用户自助 ■ 访客申请                                                                                                    |                                                                                                    |
| 84 11 1                                                                                                    | Constant of the second second s | All manual and                                                                                                  |
| p int                                                                                                    |                                                                                                    |                                                                                                    |
| 1 11                                                                                                    |                                                                                                    |                                                                                                    |
|                                                                                                    |                                                                                                    |                                                                                                    |

后续再次连接校园网时,无论是有线网络,还是无线网络,都无需再次进行

自助服务,可直接登录上网。

目前上海电力大学临港和杨浦校区的办公区和教学区都已基本覆盖了校园 无线网络信号。校内用户通过统一身份认证获得网络访问权限,通过 DHCP 自动 获得 IP 地址及配置。

| 校区   | SSID 名称       | 信道   | 备注                |
|------|---------------|------|-------------------|
| 临港校区 | suep.1x(推荐使用) | 5G   | 802.1x 认证方式       |
|      | SUEP          | 5G   | portal 认证         |
|      | SUEP-2.4G     | 2.4G | portal 认证/老旧设备使用  |
|      | eduroam       | 5G   | 校外 eduroam 联盟用户使用 |
|      | suep.1x(推荐使用) | 5G   | 802.1x 认证方式       |
|      | SUEP          | 5G   | portal 认证         |
|      | SUEP-2.4G     | 2.4G | portal 认证/老旧设备使用  |
|      | SHIEP         | 5G   | portal 认证         |
|      | eduroam       | 5G   | 校外 eduroam 联盟用户使用 |

我校目前主要有以下无线信号:

更多关于校园网络使用说明可见 https://metc.shiep.edu.cn/network/list.htm。

## 宿舍区网络

学生宿舍区网络由运营商提供服务,开通宿舍区有线宽带和无线宽带网络, 建议到校后至校园营业厅办理。同学们可按自己的使用需求自由选择,学校不会 强制学生购买指定的网络套餐。